現在の申請状況はマイページ(「お知らせ > 「申請履歴一覧・検索」)から確認 できます。

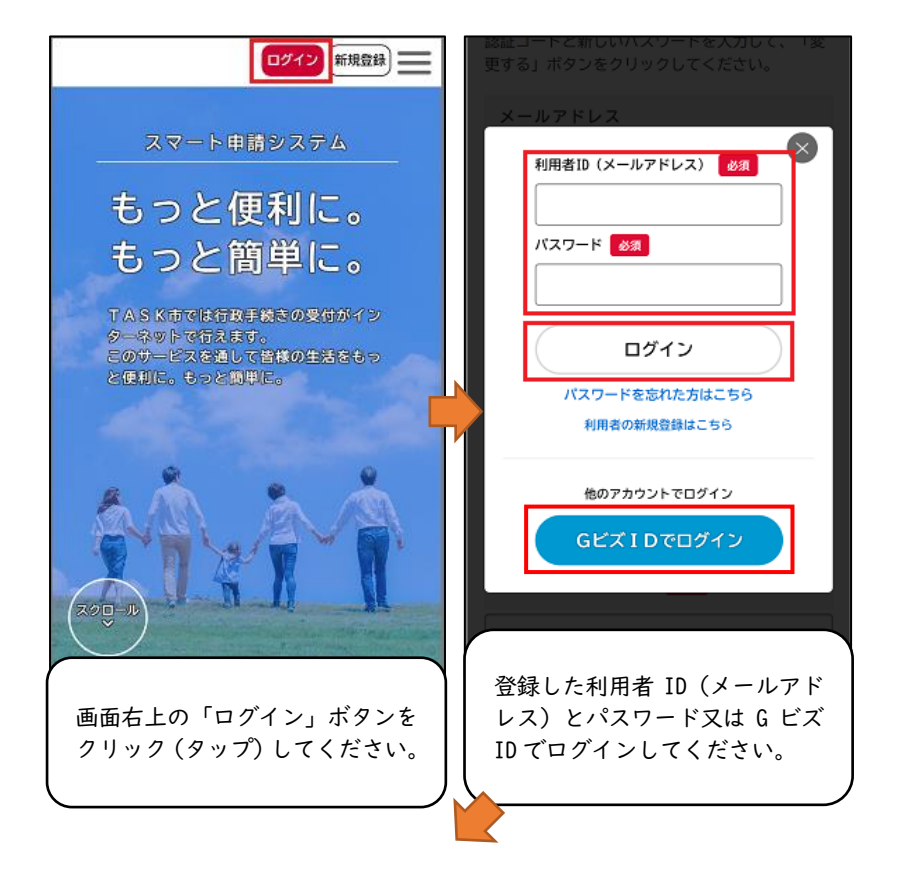

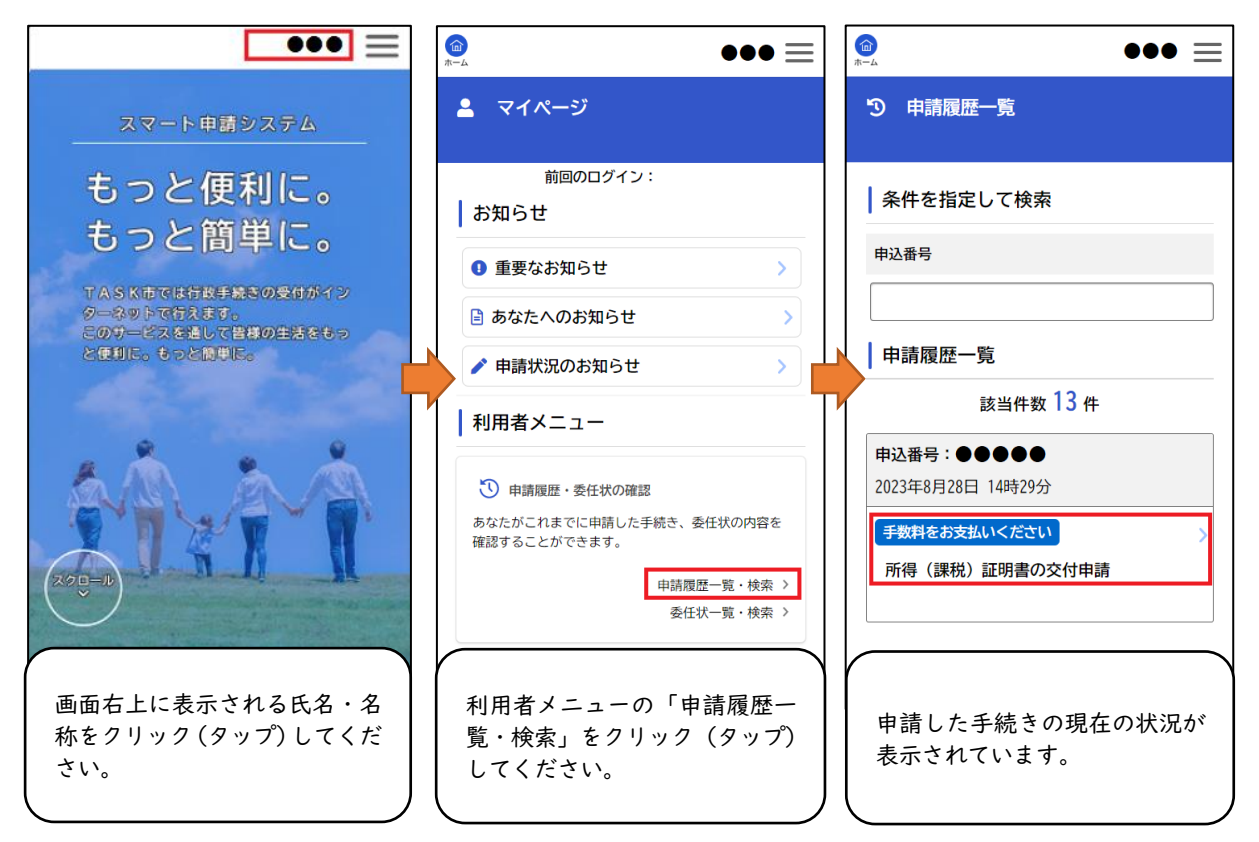